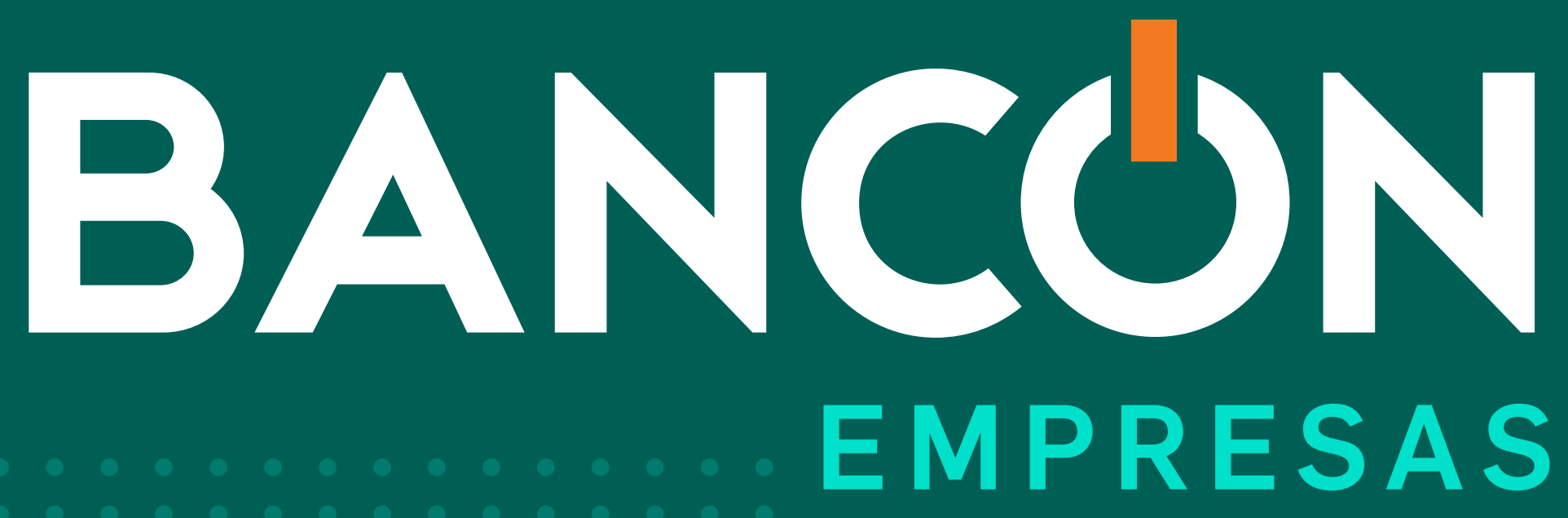

### CÓMO MIGRAR CUENTAS DESDE BANCAEMPRESAS.NET A BANCÓN

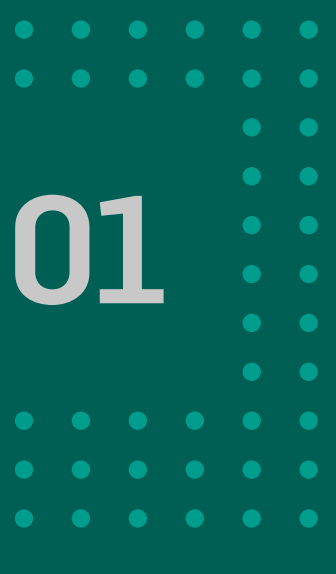

Dentro de bancaempresa.net, ingresá en el menú Operar sección Transferencias Cuentas Créditos, hacé clic en Administrar.

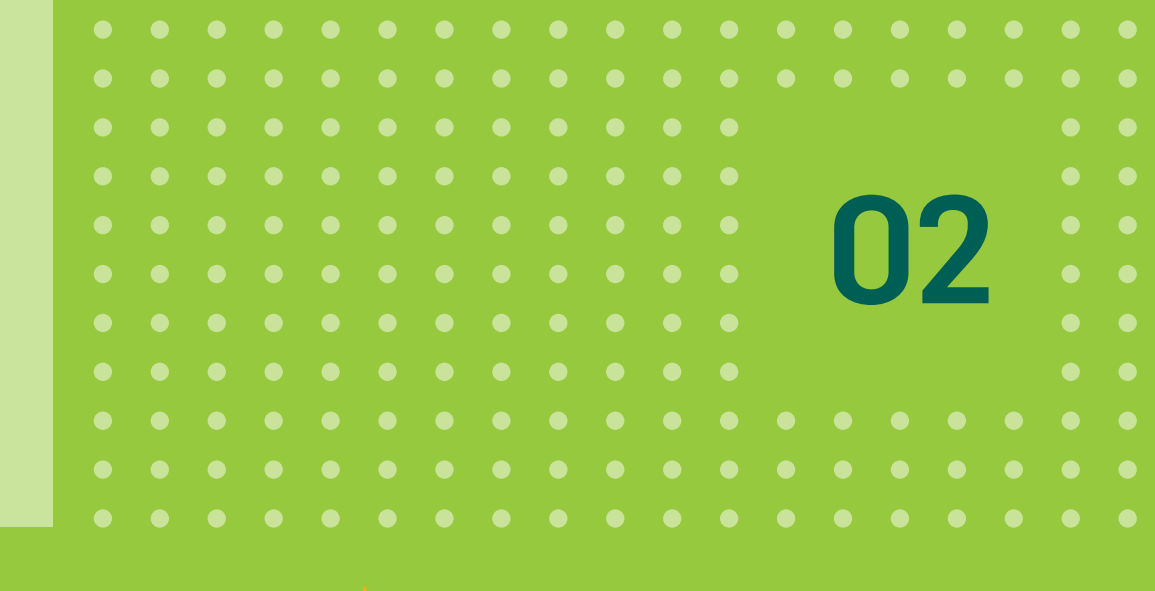

## banca empresas **bancor**

LINK

BANCO DE LA PROV DE CORDOBA Último acceso: 14/07/2020 10:32 1.392.14.2 Mensajes al Banco | Ayuda | Salir del Sistema

| Home                                                                                                    | Operar                                                                                                    | Pagos                                   | Servicios AFIP                                                                                                    | Administración           | Colocaciones a plazo            |                                                                                 |  |
|----------------------------------------------------------------------------------------------------|----------------------------------------------------------------------------------------------------|-----------------------------------------|----------------------------------------------------------------------------------------------------|--------------------------|---------------------------------|---------------------------------------------------------------------------------|--|
| <ul> <li>Derando con banc<br/>ktendrá los siguier</li> <li>Acceder a la inform<br/>las cuentas.</li> <li>Operar con mayor f<br/>horara.</li> <li>Reducir bempo y re<br/>Reducir el riesgo qui<br/>manejo de dineno fi<br/>Realizar transferenci</li> <li>Pagar impuestos y s</li> </ul> | Consulta<br>Saldos<br>Inicio<br>Históric<br>Actuales<br>Proyecta<br>Movimient<br>Conform<br>Pendien<br>Del día<br>CBU<br>Extractos<br>Firmantes | aS<br>os<br>ados<br>tos<br>nados<br>tes | <ul> <li>Transferencias</li> <li>Ordenes de transferencia</li> <li>A Ctas. del mismo Banco</li> <li>A Ctas. de otros Bancos</li> <li>Firmar transferencias</li> <li>Modificar fecha de imputación</li> <li>Consultar</li> <li>Cuentas crédito</li> <li>Adherir</li> <li>Adherir con Archivo</li> <li>Consultar</li> <li>Administrar</li> <li>Aprobar</li> <li>Transferencias inmediatas</li> <li>A Ctas. del Mismo Banco</li> <li>Masivas</li> <li>Hacia Otras Cuentas</li> <li>Firmar transferencias</li> <li>Enviar transferencias</li> <li>Consultar</li> </ul> | Solicitudes<br>Extractos | Cheques<br>Cheques electrónicos | Ordenes de Extracción<br>Individuales<br>Masivas<br>Consultas de ODEs generadas |  |

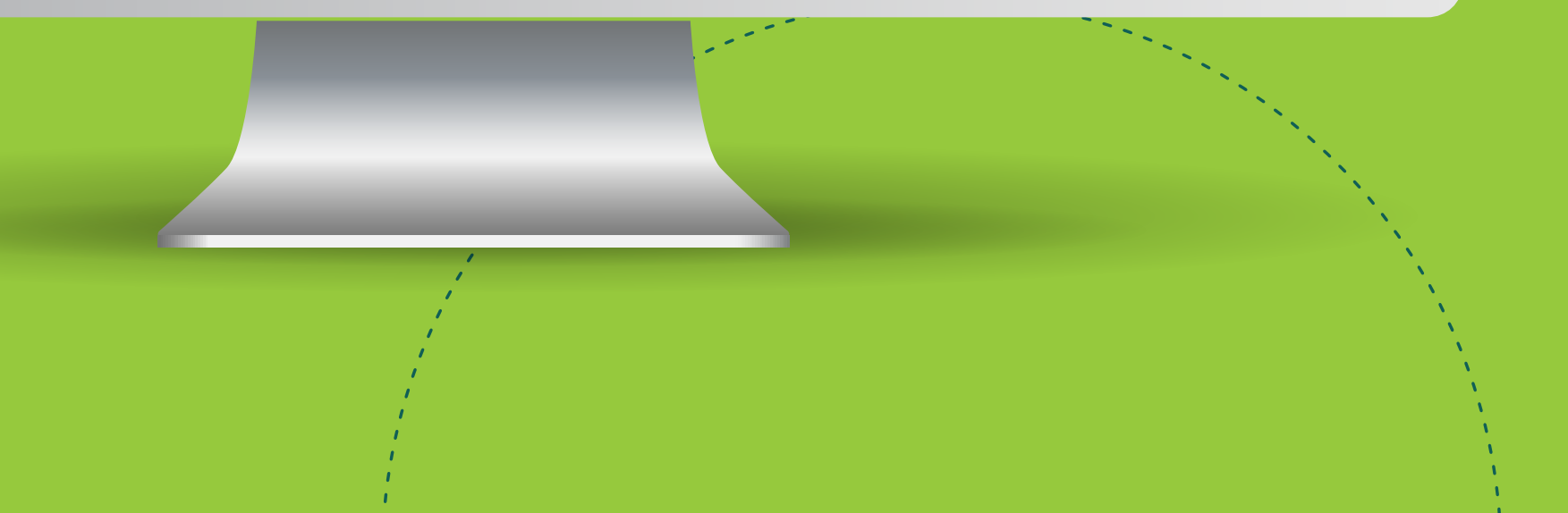

Seleccioná Todas y hacé clic en Generar archivo. Automáticamente se descarga un archivo Excel con todas las cuentas registradas.

#### Aclaración:

la descarga tenés que hacerla por separado, dependiendo si son cuentas del mismo banco o no.

| LINK                                                                                                    | bar                                                                    | nca err                  | npresas <b>b</b>                          | ancor          |                      | BANCO DE LA PROV DE CORDOBA<br>Último acceso: 14/07/2020 10:32<br>1.392.14.2<br>Mensajes al Banco   Ayuda   <u>Salir del Sistema</u> |    |
|----------------------------------------------------------------------------------------------------|------------------------------------------------------------------------|--------------------------|-------------------------------------------|----------------|----------------------|----------------------------------------------------------------------------------------------------|----|
| Home                                                                                                    | Operar                                                                 | Pagos                    | Servicios AFIP                            | Administración | Colocaciones a plazo |                                                                                                    |    |
| ① 16/07/2                                                                                                    | 2020                                                                   | Adminis<br>Cuentas del r | s <b>trar cuentas de c</b><br>nismo banco | rédito         |                      |                                                                                                    | 00 |
| Operando con ban<br>obtendrá los siguio                                                                                       | caempresas net<br>intes beneficios                                     | Estado:                  | Seleccione V                              | Consultar      | Generar archivo      |                                                                                                    |    |
| <ul> <li>Acceder a la inforr<br/>las cuentas.</li> <li>Operar con mayor</li> </ul>                                            | nación de todas<br>flexibilidad.                                       | Cuentas de o             | tros bancos                               |                |                      |                                                                                                    |    |
| horaria.<br>• Reducir tiempo y r<br>• Reducir el riesgo q<br>manejo de dinero<br>• Realizar transferen<br>• Pagar impuestos y | ecursos.<br>pe implica el<br>físico.<br>cias inmediatas.<br>servicios. | Estado:                  | Seleccione 🗸                              | Consultar      | Generar archivo      |                                                                                                    |    |

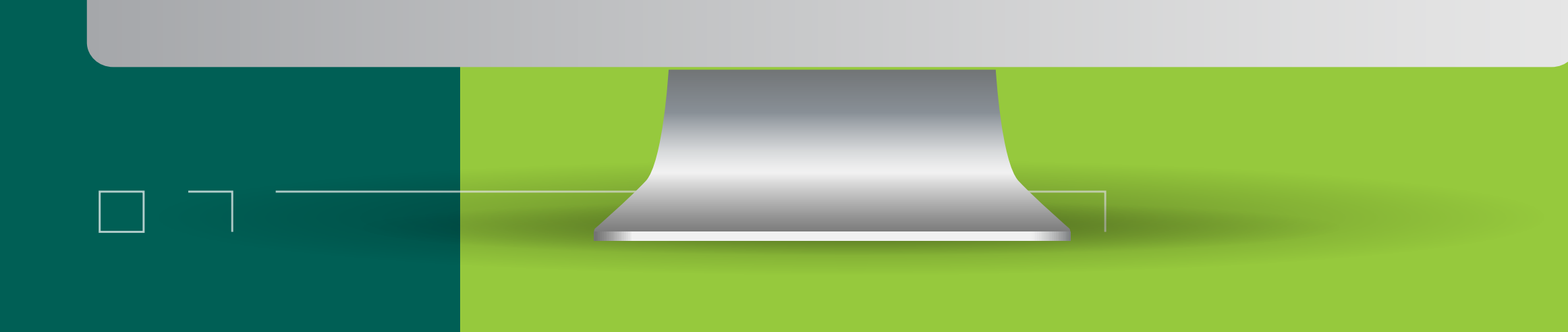

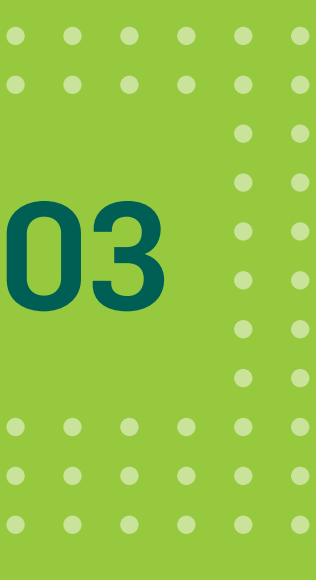

Al archivo lo podés descargar desde la opción Buzón de Archivos o desde el ícono que se encuentra en el margen superior derecho.

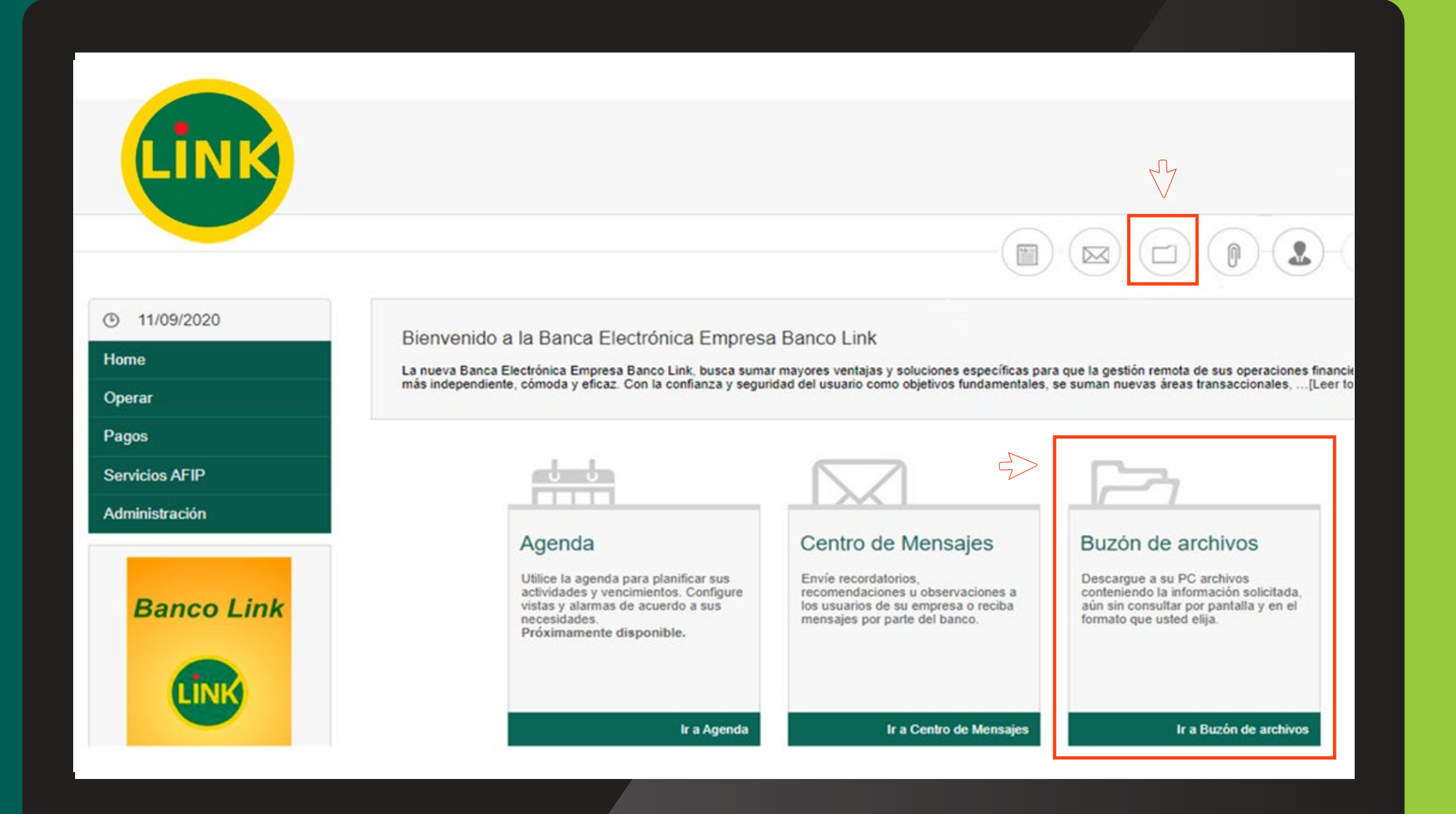

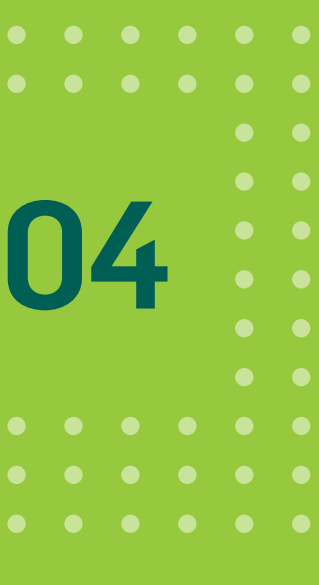

Para continuar con el proceso de Migración debés ingresar a BANCÓN y seleccionar el ambiente de tu empresa.

En el menú inicial tenés que seleccionar transferencias y hacer clic sobre Administrar Cuentas.

Luego seleccionar la opción Importar Cuentas.

| BANCÓN<br>bancor           |                                          |                  | Empresa                                 | ~ (                  | 9        |
|----------------------------|------------------------------------------|------------------|-----------------------------------------|----------------------|----------|
| Escritorio                 | Escritorio > Administrar cuentas de tran | isferencia       |                                         |                      |          |
| Cuentas 🗸 🗸 🗸              |                                          |                  |                                         |                      | _        |
| Transferencias <           | Administrar cuentas de tran              | nsferencia       |                                         |                      |          |
| Cuentas propias Bancor     |                                          |                  | Importar cuentas                        | Adherir cuenta Expor | tar list |
| Otras cuentas              | Titular                                  | Banco            | CBU/Alias CBU                           | Pertenece A          |          |
| Administrar cuentas        | *****                                    | BANCO MACRO      | 111111111111111111111111111111111111111 | *****                |          |
| Consulta de transferencias | XXXXXXXXXXXXXXX                          | BANCO MACRO      | 111111111111111111111111111111111111111 | ******               |          |
| CREDIN                     | XXXXXXXXXXXXXXXXXXXXXXXXXXXXXXXXXXXXXX   | BANCO DE GALICIA | 111111111111111111111111111111111111111 | ******               |          |
| Pagos 🗸 🗸                  | XXXXXXXXXXXXXX                           | BANCO DE GALICIA | 111111111111111111111111111111111111111 | ******               |          |
| Cheques 🗸 🗸                | XXXXXXXX                                 | BANCO MACRO      | 111111111111111111111111111111111111111 | ******               |          |
|                            | XXXXXXXXX                                | BANCO DE GALICIA | 111111111111111111111111111111111111111 | *****                |          |
| Inversiones                |                                          |                  |                                         |                      |          |

| J |  |  |
|---|--|--|
|   |  |  |
|   |  |  |
|   |  |  |
|   |  |  |
|   |  |  |
|   |  |  |

| BANCÓN<br>I <sup>bancor</sup> | Importar a | rchivo (XLS o CSV) | Emp       |
|-------------------------------|------------|--------------------|-----------|
| Escritorio                    | Escal      | juntar archivo     |           |
| Cuentas 🗸                     |            |                    |           |
| Transferencias <              | Adn        | Cancelar           | Continuar |
| Cuentas propias Bancor        |            |                    |           |
| Otras cuentas                 | Titular    | Banco              | CBU/      |
| Administrar cuentas           | ACCOUNTS   | BANCO MACRO        | 288       |
| Consulta de transferencias    |            | BANCO MACRO        |           |
| CREDIN                        |            | BANCO DE GALIC     | A         |
| Pagos 🗸 🗸                     |            | BANCO DE GALICI    | A         |
| Cheques 🗸                     |            | BANCO MACRO        | 2         |
| Inversiones                   |            | BANCO DE GALICI    | A         |
| Préstamos                     |            | BANCO MACRO        |           |
|                               |            |                    |           |

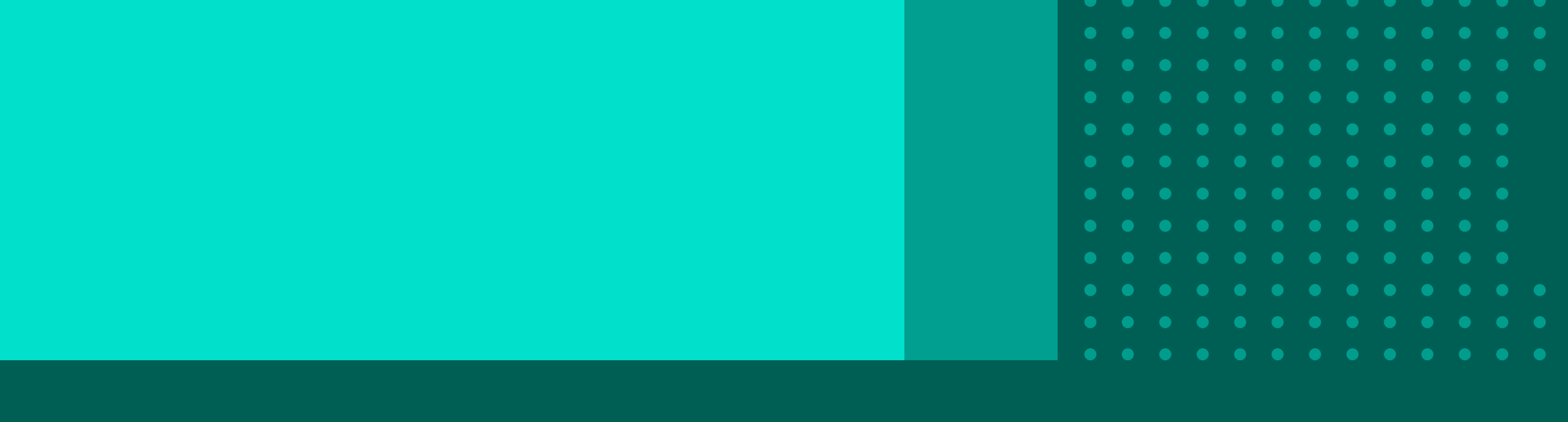

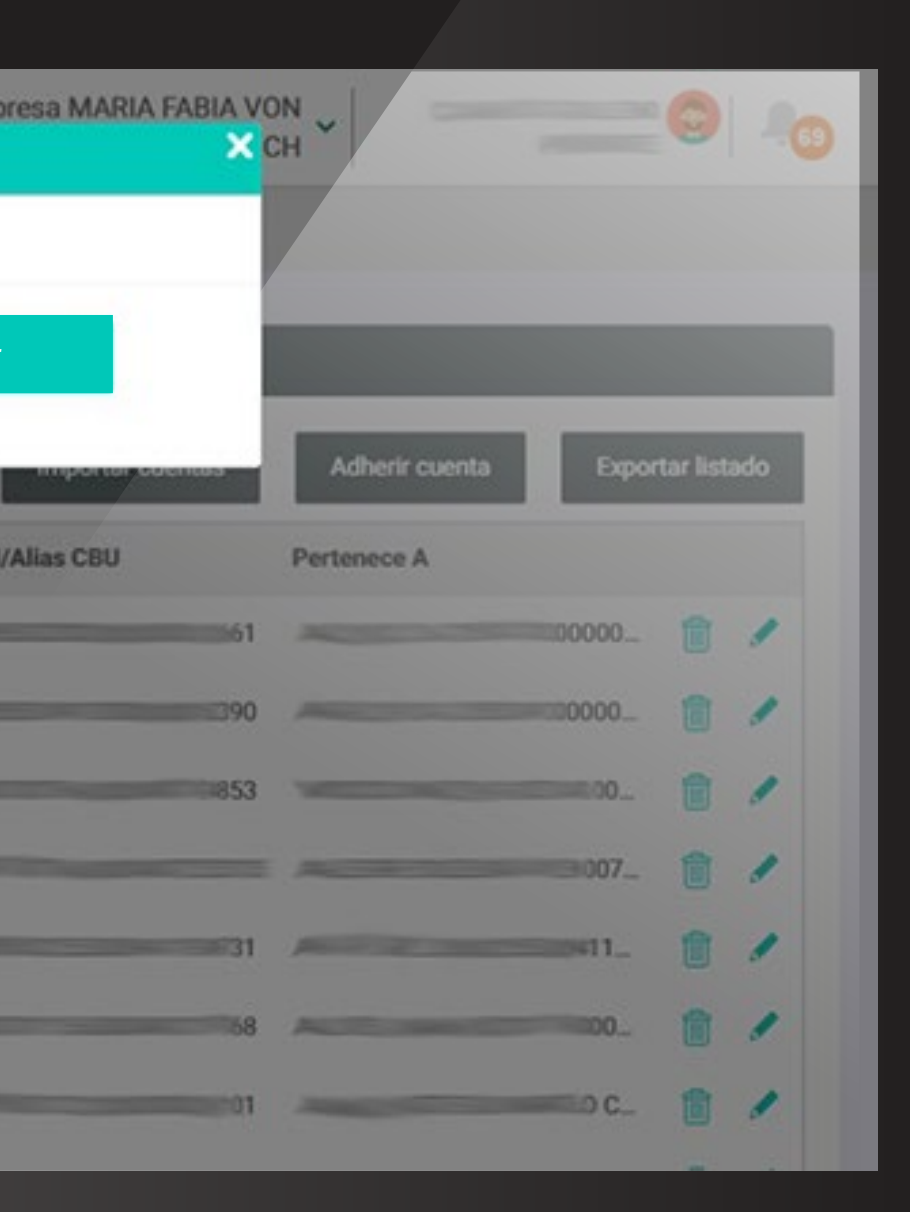

Finalmente aparecerá esta pantalla en donde debés adjuntar el archivo previamente descargado desde BancaEmpresa.Net y luego hacer clic en Continuar. ¡Listo!

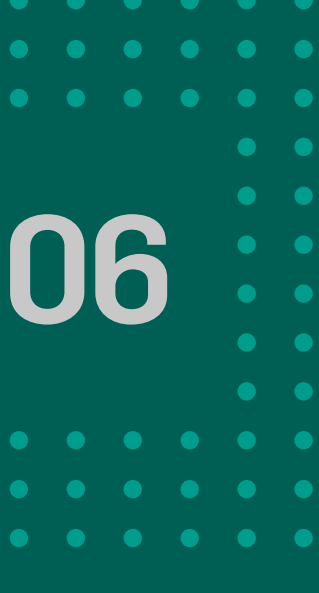

.

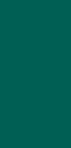

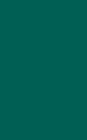

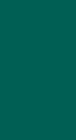

# igracias! disfrutá de Bancon, empresas